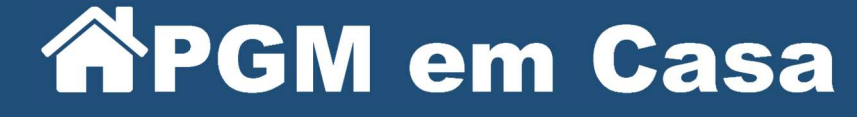

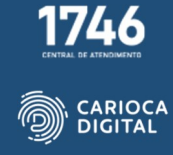

# Instalação Token A3 Cloud OAB

(Certificado Certisign para utilização no Fusion Signer)

### Passo 1: Instalar o DesktopID

- Acessar o link: <u>https://www.certisign.com.br/duvidas-suporte/downloads/desktopid</u>
- Baixar a aplicação;

PROCURADORIA GERAL DO

• Efetuar a instalação para o seu sistema operacional Windows ou MacOS.

| CertiSign                             |               | procur                                                                                                    | e oquí o seu produto    | ٩                        | Oi, faça seu login<br>ou cadastre-se | <b>`!</b> ? |
|---------------------------------------|---------------|----------------------------------------------------------------------------------------------------|-------------------------|--------------------------|--------------------------------------|-------------|
| Certificado digital                   | iZiSign       | iziClub                                                                                                    | Site seguro (SSL)       | Soluções                 | Renovação                            | Ajuda       |
| DOWNLOAD                              | S             |                                                                                                    |                         |                          |                                      |             |
| HOME + DÜVIDAS E SUPORTE + DOWINLOADS | S + DESKTOPED |                                                                                                    |                         |                          |                                      |             |
| INSTALAÇÃO                            |               |                                                                                                    | Desk                    | topID                    |                                      |             |
| SISTEMAS HOMOLOGADOS                  |               |                                                                                                    |                         |                          |                                      | _           |
| DOWNLOADS                             |               | ATENÇÃO: Em sistemas N                                                                                                    | AC OS, somente o navego | ador Mozilla Firefox é h | omologado para utilizaçã             | 0           |
| - Hierarquias da Certificação         |               | No momento, o desktopiD está disponível para MACBooks apenas com processadores INTEL<br>Para saber qual é o seu processador, vá até o menu de navegação, clique no ícone da maçã e depois<br>em "Sobre Este Mac". Uma janela vai se abrir com as informações básicas da sua máquina e poderá<br>visualizar as informações do seu processador. |                         |                          |                                      |             |
| - Drívers Cartão e Leitora            |               |                                                                                                    |                         |                          |                                      |             |
| - Drivers Token                       |               | <u></u>                                                                                                    |                         |                          |                                      |             |
|                                       |               | Clique no sistem<br>operacional que voc<br>utiliza para baixar<br>Desktopli                                                                                                    |                         | C                        |                                      |             |
| FALE COM A OUVIDORIA                  |               |                                                                                                    | Big Sur ou superior     | MACoSX 11                | 5 MACoSX 11 a                        | 11.4        |
|                                       |               |                                                                                                    | 6                       | C                        |                                      |             |
|                                       |               |                                                                                                    | MACoSX MI e M2          | MACoSX In                | tel MAC 10.15 ou in                  | ferior      |
|                                       |               |                                                                                                    |                         |                          |                                      |             |
|                                       |               |                                                                                                    | Windows                 |                          |                                      |             |
|                                       |               |                                                                                                    |                         |                          |                                      |             |

Para saber qual o Sistema Operacional e o processador do seu Mac, siga esses passos:

Clique no botão Apple logo no canto superior esquerdo da tela.

Selecione Sobre este Mac. Aparecerá uma caixa de diálogo.

Verifique se a guia Overview está selecionada.

Procure Processor ou Chip e verifique se está escrito "Intel" ou "Apple".

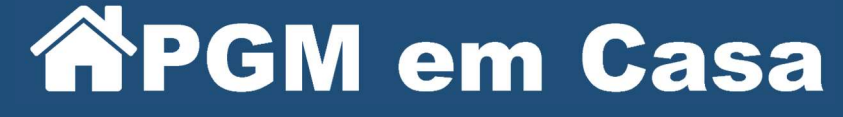

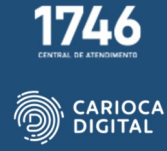

## Passo 2: Registrando o certificado na aplicação

Abrir a aplicação;

PROCURADORIA GERAL DO MUNÍCIPIO

RIO

Clicar no sinal de +

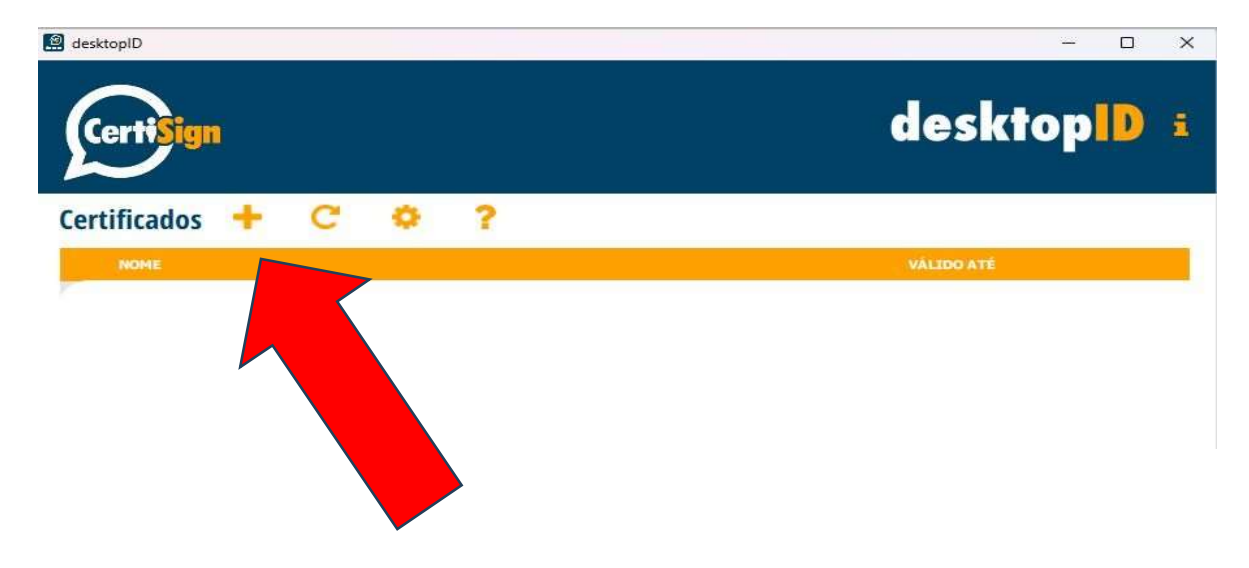

## Clicar em remoteID

| desktopiD         |                                | desktop    | ı x |
|-------------------|--------------------------------|------------|-----|
| Certificados      | C O Adicionar Cer              | tificado   |     |
| active a          |                                |            |     |
| remotelD de FABIO | EMANUE SER DE Onde está seu ce | rtificado? |     |
|                   | SER DE MERELLES                | remotelD   |     |
| Voltar            | mobileID                       | remoteID   |     |

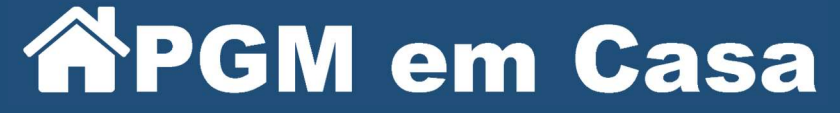

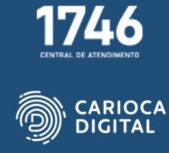

Digite seu e-mail;

PROCURADORIA GERAL DO MUNÍCIPIO

Digite a sua senha;

Clicar em Autorizar Acesso.

| 🚇 desktopID          |                                               | - 0 X            |
|----------------------|-----------------------------------------------|------------------|
| CertiSign            |                                               | desktopID 🗉      |
| Certificados 🔸 😋     | Adicionar Certificado                         |                  |
| 10545                | Dados de login no remoteID                    | VALUED ATÉ       |
| remoteID de FABIO EM | A E-mailSER DE MEIRELLES (Certisign - Varejo) |                  |
| FÁBIO EMANUEL ISER   | Subdomínio da Organização (se houver)         |                  |
|                      | Senha                                         |                  |
| Voltar               |                                               | Autorizar Acesso |
|                      |                                               |                  |
|                      |                                               | <b>v</b>         |

Seu certificado deverá aparecer nesta tela.

| desktopID                                                       | - 0 X       |
|-----------------------------------------------------------------|-------------|
| Certisign                                                       | desktop 🕩 🕴 |
| Certificados 🕂 C 🜣 ?                                            |             |
| NOME                                                            | VÁLIDO ATÉ  |
| emoteID de FABIO EMANUEL ISER DE MEIRELLES (Certisign - Varejo) |             |
| FABIO EMANUEL ISER DE MEIRELLES                                 | 01/02/2025  |

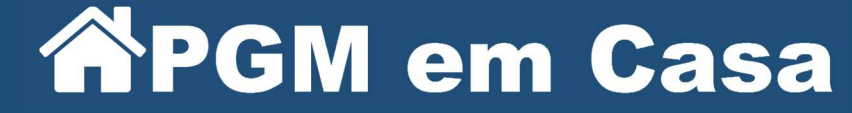

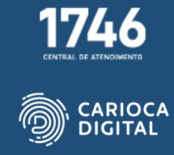

### Passo 3: Alterar o tipo de autenticação

OCURADORIA

Esta etapa é extremamente importante para garantir o uso do Fusion Signer.

- Posicionar o cursor do mouse neste ponto;
- As opções Local e Push irão aparecer. São representadas por estas imagens:

O Padrão do programa é Push. Esta opção deverá ser alterada para Local.

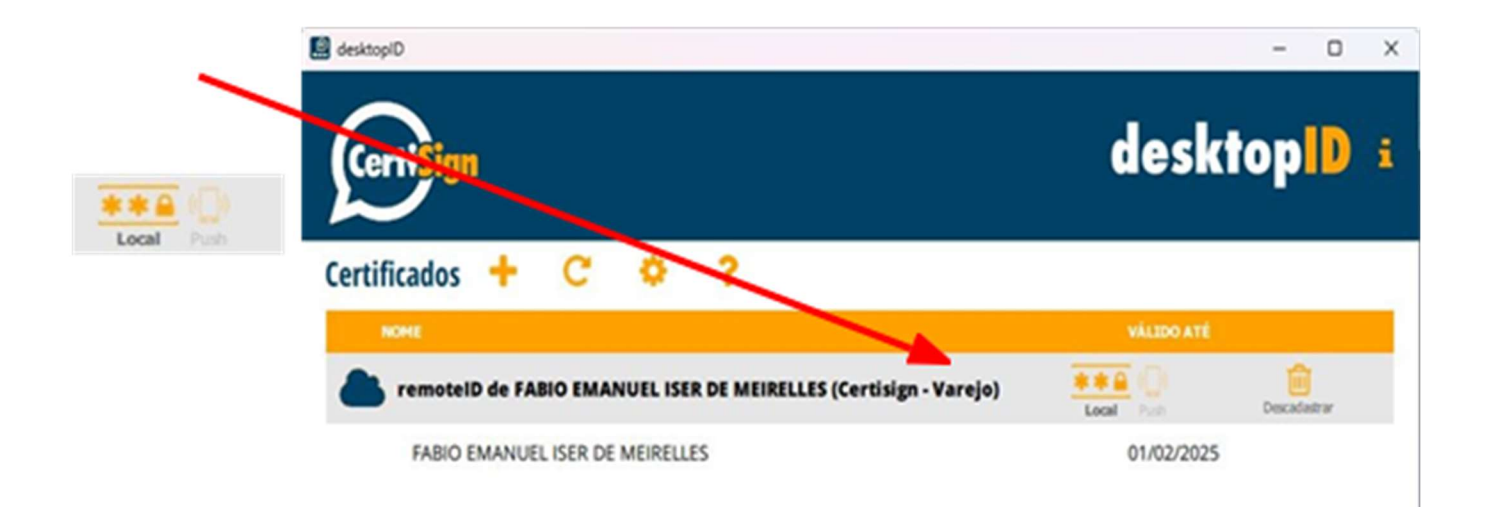

## Passo 4: Instalar o remoteID (aplicativo para celular)

• Disponível para Android em:

https://play.google.com/store/apps/details?id=br.com.certisign.remoteid&hl=pt\_BR&gl=US;

• Disponível para IOS em: <u>https://apps.apple.com/br/app/remoteid/id1445743319</u>

Efetuar a instalação no seu respectivo dispositivo e cadastrar suas credenciais.

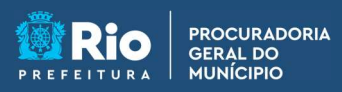

**APGM em Casa** 

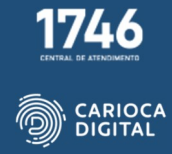

#### Passo 5: Assinar um arquivo

Após a configuração do DesktopID, o procurador poderá acessar pelo Fusion Signer.

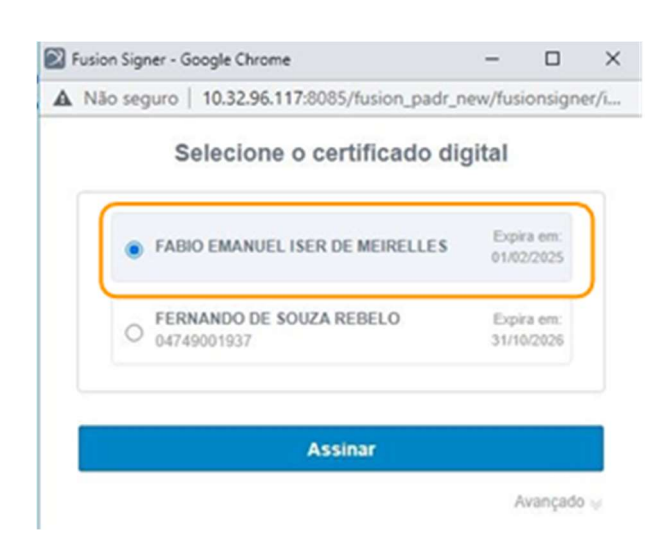

Ao clicar nas ferramentas para protocolizar a seguinte janela aparecerá:

| Solicitação de PIN |                                    |                 | ×                |                                                  |         |
|--------------------|------------------------------------|-----------------|------------------|--------------------------------------------------|---------|
| remote             | Autenticação<br>PIN:  <br>e-Token: |                 |                  | 14:35<br><b>e-Token</b><br>fabio@meirelesipc.com |         |
| • PIN              | é a senha do cert                  | ificado.        | Cancelar         | 294                                              | 193     |
| • e-1c             | oken: e obtido no                  | aplicativo remo | oteld no celular | Gerenciar                                        | e-Token |
|                    |                                    |                 |                  |                                                  |         |